## Регистрация администратора организации на платформе "Сферум"

<u>После того как ваша образовательная организация будет зарегистрирована на платформе, вы</u> <u>получите инструкцию для дальнейших действий в ответном письме. При регистрации</u> <u>впишите тот номер мобильного телефона, который указывали в вашей заявке, иначе права на</u> <u>администрирование не появятся</u>

## Если у администратора раннее аккаунта в системе VK не было :

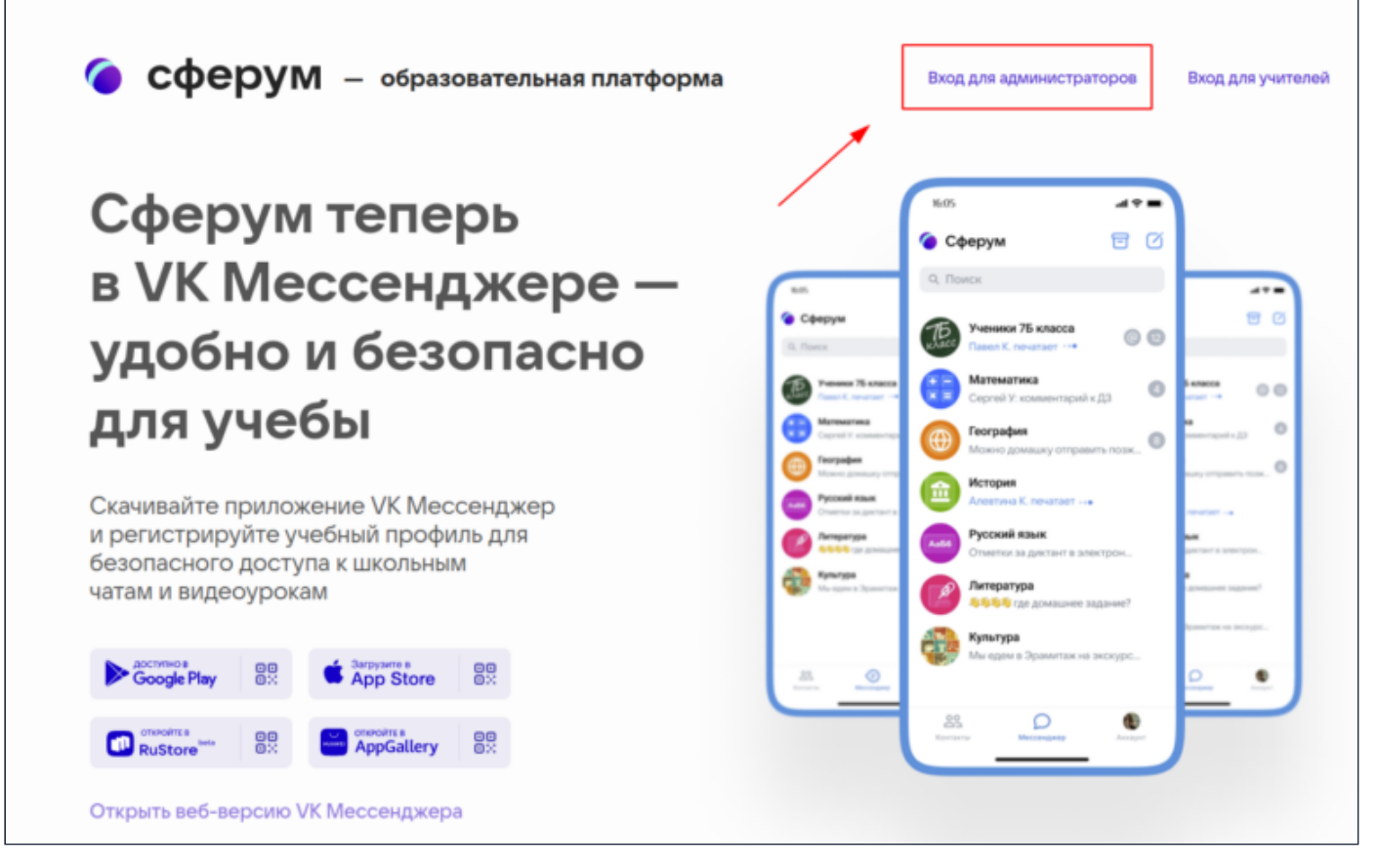

1. На сайте sferum.ru нажмите на кнопку «Вход для администраторов»

2. Впишите тот номер мобильного телефона, который был указан в заявке. На этот номер вы получите СМС с кодом подтверждения

\* Иногда вместо СМС с кодом мобильный оператор совершает звонок-сброс. Приходить он может с разных номеров. Отвечать на него не нужно,потребуется только ввести в специальное окошко последние цифры номера, с которого поступил звонок, — они и будут кодом. И СМС, и звонок для вас бесплатны.

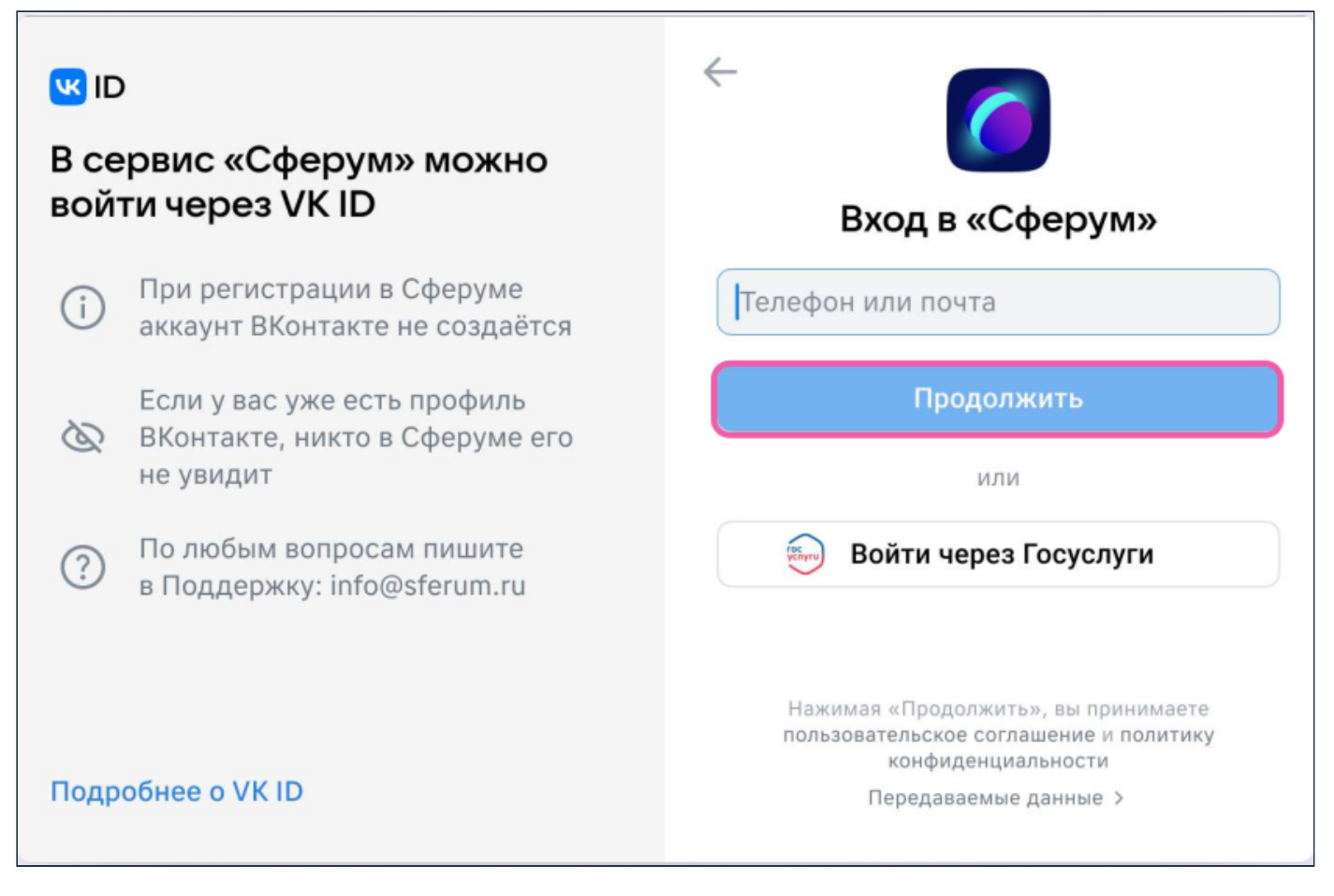

 Укажите Ф. И. О. и другие данные в форме регистрации и нажмите на кнопку «Зарегистрироваться»

\*Убедитесь, что вам предлагаются права администратора именно вашей образовательной организации. Если данные верны, нажмите на кнопку «Подтвердить». Если информация указана ошибочно,выберите вариант «Не подтверждать»,а затем свяжитесь с поддержкой платформы по почте info@sferum.ru для решения проблемы.

| Созд     | ание пр                        | рофи                         | ля                             |                               |       | 0 |
|----------|--------------------------------|------------------------------|--------------------------------|-------------------------------|-------|---|
| 0        | Укажите<br>и другук<br>использ | настоя<br>о инфор<br>овать п | щее имя<br>мацию, ч<br>латформ | фамилию<br>тобы<br>/ было удо | обнее |   |
| Имя      |                                |                              | Фамили                         |                               |       |   |
| Светла   |                                | Дмитриева                    |                                |                               |       |   |
| Отчество | Отчество                       |                              | Пол                            |                               |       |   |
| Виктор   |                                | Женский 🗸                    |                                | ~                             |       |   |
| Дата рож | кдения                         |                              |                                |                               |       |   |
| 25       | ~                              | Авг                          | ~                              | 1976                          | ~     |   |
| Вый      | ти из аккау                    | унта                         | 3aper                          | истрирова                     | ться  |   |

1. На сайте sferum.ru нажмите на кнопку «Вход для администраторов»

2. Впишите тот номер мобильного телефона, который был указан в заявке. На этот номер вы получите СМС с кодом подтверждения

 Если система попросит ввести подтверждающий код из СМС, укажите его. Если вы ошиблись в номере, измените его и запросите СМС заново. Код может идти несколько минут: если счётчик времени обнулился, а код так и не пришёл, запросите ещё один.

\* Иногда вместо СМС с кодом мобильный оператор совершает звонок-сброс. Приходить он может с разных номеров. Отвечать на него не нужно,потребуется только ввести в специальное окошко последние цифры номера, с которого поступил звонок, — они и будут кодом. И СМС, и звонок для вас бесплатны.

- 4. Введите пароль от вашего аккаунта VK ID. Если вы его не помните, нажмите на фразу «Забыли пароль?» и заполните форму для сброса пароля.
- 5. Если система показывает вам чужой профиль, нажмите «Это не я» и следуйте инструкциям
- 6. Укажите свои Ф. И. О. и другие данные, которые будут отображаться на платформе, и нажмите на кнопку «Продолжить»

\*Убедитесь, что вам предлагаются права администратора именно вашей образовательной организации. Если данные верны, нажмите на кнопку «Подтвердить». Если информация указана ошибочно,выберите вариант «Не подтверждать»,а затем свяжитесь с поддержкой платформы по почте info@sferum.ru для решения проблемы.